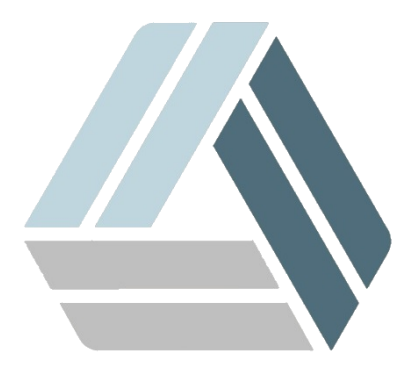

## Руководство пользователя AlterOS Desktop Edition

## Содержание

## Часть I Подключение ресурса MS Windows в AlterOS

## 1 Подключение ресурса MS Windows в AlterOS

1) Запустить konsole:

а) создать каталог

mkdir ~/backup/

b) sudo mount -t cifs -o username=имя\_пользователя,password=пароль,uid=\$USER //192.168.1.2/ Share ~/backup/

2) Если необходимо делать монтирование при каждом входе, то можно внести данные в файл /etc/ fstab

//192.168.1.2/Share /home/user/backup/ cifs user=guest,pass=,domain=mydomain.local,iocharset=utf8,dir\_mode=0777,file\_mode=0777 0 0

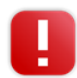

Внимание файл должен оканчиваться символом перевода строки (нажать Enter после последней строчки) при повреждении файла возможны проблемы при загрузке системы, рекомендуется сделать резервную копию используя команду sudo cp /etc/fstab /etc/fstab\_copy

3) После этого выполнить команду sudo mount -a, либо перезагрузить компьютер